## Rejestracja nowego czytelnika

Należy wejść na stronę główną katalogu elektronicznego Integro (<u>https://integro.bs.katowice.pl/catalog</u>), w prawym górnym rogu kliknąć zakładkę *Konto*, następnie z rozwijanego menu wybrać opcję *Zarejestruj się*.

| blioteka Śląska w Katowicach |                     | DOSTĘP ONLINE DO E-B | ooków i audiobooków | A A 🏳 Polski | (PL) →                                                              |
|------------------------------|---------------------|----------------------|---------------------|--------------|---------------------------------------------------------------------|
| BB                           |                     | FKAŚLA               |                     | TOWIC        | Zarejestruj się                                                     |
| Biblioteka Śląska            | IDLICI              |                      |                     |              | Akcje                                                               |
|                              |                     |                      |                     |              | <ul> <li>Historia wyszukiwania</li> <li>Zaproponuj zakup</li> </ul> |
| Katalog biblioteki Bibl      | iografia Regionalna | Egzemplarz           |                     |              |                                                                     |
|                              |                     |                      |                     |              |                                                                     |
|                              |                     |                      |                     |              |                                                                     |

Po wybraniu opcji Zarejestruj się nastąpi przeniesienie na stronę formularza rejestracyjnego.

*Krok 1* pozwala wybrać działy biblioteki (*Agendy*), z których można korzystać (domyślnie zaznaczone wszystkie dostępne agendy). Następnie, z rozwijanej listy, należy wybrać *Deklarowany status czytelnika*. Po wybraniu odpowiedniego statusu, w prawym dolnym rogu należy kliknąć *Dalej* (kolejny etap rejestracji).

| Krok 1                 | Krok 2                   | Krok 3             | Krok 4 | Krok 5       | Krok 6        |
|------------------------|--------------------------|--------------------|--------|--------------|---------------|
| Dane biblioteki        | Dane osobowe             | Adres zamieszkania | Hasło  | Podsumowanie | Potwierdzenie |
|                        |                          |                    |        |              |               |
| Biblioteka             |                          |                    |        |              |               |
| Biblioteka Śląs        | ka w Katowicach          |                    |        |              |               |
|                        |                          |                    |        |              |               |
| Agenda (wymagane)      |                          |                    |        |              |               |
| Wypożyczalnia          |                          |                    |        |              |               |
| HOL                    |                          |                    |        |              |               |
| Deklarowany status cz  | vtelnika (wymagane)      |                    |        |              |               |
|                        | / connect (or / mogarie/ |                    |        |              |               |
|                        |                          |                    |        |              |               |
| Proszę wybrać deklarov | wany status              |                    |        |              |               |
|                        |                          |                    |        |              |               |
|                        |                          |                    |        |              |               |

*Krok 2* polega na uzupełnieniu pól oznaczonych jako **wymagane** swoimi danymi osobowymi. Zalecane jest również podanie adresu e-mail i/lub numeru telefonu – system będzie mógł wtedy automatycznie wysyłać powiadomienia, np. o realizacji zamówienia czy terminie zwrotu dokumentów. Po uzupełnieniu pól, w prawym dolnym rogu należy kliknąć *Dalej* (kolejny etap rejestracji). W przypadku, gdy osoba rejestrująca się jest niepełnoletnia (ale ukończyła 13 lat), należy również wypełnić pola przeznaczone na dane opiekuna prawnego.

| Krok 1                                                                     | Krok 2                            | Krok 3             | к         | rok 4                          | Krok 5       | Krok 6        |
|----------------------------------------------------------------------------|-----------------------------------|--------------------|-----------|--------------------------------|--------------|---------------|
| Dane biblioteki                                                            | Dane osobowe                      | Adres zamieszkania | н         | asto                           | Podsumowanie | Potwierdzenie |
| mię (wymagane)                                                             |                                   |                    | Nazwisko  | (wymagane)                     |              |               |
| Imię                                                                       |                                   |                    | Nazv      | visko                          |              |               |
| Data urodzenia (wymag                                                      | sane)                             |                    |           |                                |              |               |
| 曲                                                                          |                                   |                    |           |                                |              |               |
| PESEL (wymagane)                                                           |                                   |                    |           |                                |              |               |
| Numer PESEL                                                                |                                   |                    |           |                                |              |               |
| Nie posiadam numeru P                                                      | ESEL (dotyczy TYLKO obcokrajowców | ð                  |           |                                |              |               |
|                                                                            | Numer telefonu                    |                    |           |                                |              |               |
| Prefix                                                                     |                                   |                    |           |                                |              |               |
| <b>₽</b> refix<br><b>2</b> +48                                             |                                   |                    |           |                                |              |               |
| +48 +48                                                                    |                                   |                    | Powtórza  | adres e-mail                   |              |               |
| Adrese-mail Adrese-                                                        | -mail                             |                    | Powtórz a | adres e-mail<br>Powtórz        | adres e-mail |               |
| Adres e-mail     Adres e- Wiek (wymagane)                                  | mail                              |                    | Powtórz : | <b>idres e-mail</b><br>Powtórz | adres e-mail |               |
| Prefix<br>♪ +48<br>Adres e-mail<br>⊠ Adres e-<br>Wiek (wymagane)<br>∰ Wiek | mail                              |                    | Powtórz i | adres e-mail<br>Powtórz        | adres e-mail |               |
| Adrese-mail Adrese-mail Adrese- Miek (wymagane) Wiek                       | mail                              |                    | Powtórz i | odres e-mail<br>Powtórz        | adres e-mail |               |

*Krok 3* polega na uzupełnieniu pól oznaczonych jako **wymagane** swoimi danymi adresowymi. Po uzupełnieniu pól, w prawym dolnym rogu należy kliknąć *Dalej* (kolejny etap rejestracji).

| Krok 1                                                                                                    | Krok 2                               | Krok 3             | Krok 4                                                 | Krok 5                               | Krok 6        |
|----------------------------------------------------------------------------------------------------|--------------------------------------|--------------------|--------------------------------------------------------|--------------------------------------|---------------|
| Dane biblioteki                                                                                                    | Dane osobowe                         | Adres zamieszkania | Hasło                                                  | Podsumowanie                         | Potwierdzenie |
| Ulica (wymagane)                                                                                                    |                                      |                    | Numer domu/Numer m                                     | ieszkania (wymagane)                 |               |
| Ulica                                                                                                    |                                      |                    | Numer domu/1                                           | lumer mieszkania                     |               |
| Kod pocztowy (wymag                                                                                                    | ane)                                 |                    |                                                        |                                      |               |
| Kod pocztowy                                                                                                    |                                      |                    |                                                        |                                      |               |
|                                                                                                    |                                      |                    |                                                        |                                      |               |
| Miejscowość (wymaga                                                                                                    | ne)                                  |                    |                                                        |                                      |               |
| Miejscowość (wymaga<br>Miejscowość                                                                                                    | ne)<br>adres zamieszkania            | a                  |                                                        |                                      |               |
| Miejscowość (wymaga<br>Miejscowość<br><b>Tymczasowy</b><br>Ulica                                                                          | ne)<br>adres zamieszkania            | 3                  | Numer domu/Numer m                                     | ieszkania                            |               |
| Miejscowość (wymaga<br>Miejscowość<br>Tymczasowy<br>Ulica<br>Ulica                                                                        | <sup>ne)</sup><br>adres zamieszkania | 3                  | Numer domu/Numer m                                     | ieszkania<br>Jumer mieszkania        |               |
| Miejscowość (wymaga<br>Miejscowość<br>Tymczasowy<br>Ulica<br>Ulica<br>Kod pocztowy                                                        | ne)<br>adres zamieszkania            | 3                  | Numer domu/Numer m<br>Numer domu/1<br>Poczta           | <b>ieszkania</b><br>Numer mieszkania |               |
| Miejscowość (wymaga<br>Miejscowość<br>Tymczasowy<br>Ulica<br>Ulica<br>Kod pocztowy<br>Kod pocztowy                                        | ne)<br>adres zamieszkania            | 3                  | Numer domu/Numer m<br>Numer domu/1<br>Poczta<br>Poczta | <b>ieszkania</b><br>Numer mieszkania |               |
| Miejscowość (wymaga<br>Miejscowość<br>Tymczasowy<br>Ulica<br>Ulica<br>Ulica<br>Kod pocztowy<br>Kod pocztowy<br>Miejscowość                | ne)<br>adres zamieszkania            | 3                  | Numer domu/Numer m<br>Numer domu/1<br>Poczta           | ieszkania<br>Numer mieszkania        |               |
| Miejscowość (wymaga<br>Miejscowość<br>Tymczasowy<br>Ulica<br>Ulica<br>Ulica<br>Kod pocztowy<br>Kod pocztowy<br>Miejscowość<br>Miejscowość | ne)<br>adres zamieszkania            | 3                  | Numer domu/Numer m<br>Numer domu/1<br>Poczta           | <b>ieszkania</b><br>Numer mieszkania |               |

*Krok 4* polega na utworzeniu hasła, za pomocą które służy do logowania się na konto biblioteczne. Po uzupełnieniu pól, w prawym dolnym rogu należy kliknąć *Dalej* (kolejny etap rejestracji).

| Krok 1                                                                                              | Krok 2                                                                                    | Krok 3             | Krok 4                | Krok 5       | Krok 6        | _ |
|----------------------------------------------------------------------------------------------------|-------------------------------------------------------------------------------------------|--------------------|-----------------------|--------------|---------------|---|
| Dane biblioteki                                                                                     | Dane osobowe                                                                              | Adres zamieszkania | Hasło                 | Podsumowanie | Potwierdzenie |   |
| Hasło (wymagane)                                                                                    |                                                                                           |                    | Powtórz hasło (wymaga | ane)         |               |   |
| Hasło                                                                                               |                                                                                           |                    | Powtórz hasło         |              |               |   |
| Minimalna długość hasł<br>Wymagana liczba małyc<br>Wymagana liczba dużyc<br>Wymagana liczba cyfr: p | a wynosi 12.<br>ch liter: przynajmniej 1.<br>ch liter: przynajmniej 1.<br>orzynajmniej 1. |                    |                       |              |               |   |
|                                                                                                    |                                                                                           |                    |                       | _            |               |   |

*Krok 5* jest podsumowaniem rejestracji (wszystkich danych wprowadzonych w poprzednich etapach rejestracji). Jeśli wszystkie dane są poprawne, w prawym dolnym rogu należy kliknąć *Dalej*.

*Krok 6* jest ostatnim etapem rejestracji czytelnika. Polega na uzupełnieniu pustego pola kodem z obrazka oraz wyrażeniu zgody na przetwarzanie danych osobowych i oświadczeniu o zapoznaniu się z Regulaminem korzystania ze zbiorów Biblioteki Śląskiej (pola obowiązkowe). Następnie, w prawym dolnym rogu należy kliknąć *Wyślij formularz*.

| Krok 1                                                                                                    | Krok 2                                                                                                    | Krok 3                                                                                                   | Krok 4                                                    | Krok 5                                                      | Krok 6                                                        |
|----------------------------------------------------------------------------------------------------|----------------------------------------------------------------------------------------------------|----------------------------------------------------------------------------------------------------|-----------------------------------------------------------|-------------------------------------------------------------|---------------------------------------------------------------|
| ane biblioteki                                                                                                    | Dane osobowe                                                                                                    | Adres zamieszkania                                                                                       | Hasło                                                     | Podsumowanie                                                | Potwierdzenie                                                 |
| /prowadź kod z obraz                                                                                                    | ka (wymagane)                                                                                                    |                                                                                                    |                                                           |                                                             |                                                               |
| qwsxa 🐜                                                                                                    | erz nowy kod                                                                                                    |                                                                                                    |                                                           |                                                             |                                                               |
| Wprowadź kod                                                                                                    | d z obrazka                                                                                                    |                                                                                                    |                                                           |                                                             |                                                               |
|                                                                                                    |                                                                                                    |                                                                                                    |                                                           |                                                             |                                                               |
| Dane osobowe p<br>fizycznych w zwia                                                                                                    | odlegają ochronie prawnej na pod<br>azku z przetwarzaniem danych os                                                                               | dstawie Rozporządzenia Parlamentu Eu<br>obowych i w sprawie swobodnego prze                              | ropejskiego i Rady (UE) 201<br>obywu takich danych oraz u | 6/679 z dnia 27 kwietnia 201<br>chvlenia dvrektywy 95/46/Wi | 6 r. w sprawie ochrony osób<br>E. Dane te maia służyć do celu |
| okraflanano w kl                                                                                                    | dense a bracense agenden ganden og                                                                                                    |                                                                                                    | ,,,,,,,,,,,,,,,,,,,,,,,,,,,,,,,,,,,,,,,                   |                                                             | a barre te majų star je ao tera                               |
| okresionego w ki                                                                                                    | lauzuli informacyjnej, która jest in                                                                                                    | itegralną częścią deklaracji czytelnika.                                                                 |                                                           |                                                             |                                                               |
| (wymagane)                                                                                                    | lauzuli informacyjnej, która jest in                                                                                                    | itegralną częścią deklaracji czytelnika.                                                                 |                                                           |                                                             |                                                               |
| (wymagane)                                                                                                    | auzuli informacyjnej, która jest in                                                                                                    | tegrainą częścią dekiaracji czytelnika.                                                                  |                                                           |                                                             |                                                               |
| (wymagane)                                                                                                    | auzuli informacyjnej, która jest in                                                                                                    | tegrainą częścią oeklaracji czytelnika.                                                                  |                                                           |                                                             |                                                               |
| (wymagane)                                                                                                    | auzuli informacyjnej, która jest in<br>zapoznałem/am się z Regulamine                                                                             | tegrainą częścią oeklaracji czytelnika.<br>m Korzystania Ze Zbiorów Biblioteki Śl                        | ąskiej.                                                   |                                                             |                                                               |
| (wymagane)                                                                                                    | auzuli informacyjnej, która jest in<br>zapoznałem/am się z Regulamine                                                                             | tegrainą częścią oeklaracji czytelnika.<br>m Korzystania Ze Zbiorów Biblioteki Śl                        | ąskiej.                                                   |                                                             |                                                               |
| Uvestonego w ko<br>(wymagane)<br>Oświadczam, że :<br>(wymagane)                                                                         | auzuli informacyjnej, która jest in<br>zapoznałem/am się z Regulamine:                                                                            | tegrainą częścią oekiaracji czyteinika.<br>m Korzystania Ze Zbiorów Biblioteki Śl                        | ąskiej.                                                   |                                                             |                                                               |
| (wymagane)<br>Oświadczam, że:<br>(wymagane)<br>Wyrażam zgodę na                                                                         | auzuli informacyjnej, która jest in<br>zapoznałem/am się z Regulamine<br>komunikację ze strony biblioteki                                         | tegrainą częścią oekiaracji czytelnika.<br>m Korzystania Ze Zbiorów Biblioteki Śl<br>i za pośrednictwem: | ąskiej.                                                   |                                                             |                                                               |
| Odvesionego w ki<br>(wymagane)<br>Odwiadczam, że:<br>(wymagane)<br>Wyrażam zgodę nai<br>Poczty elektr<br>Michaenyci i                   | auzuli informacyjnej, która jest in<br>zapoznałem/am się z Regulamine<br>komunikację ze strony biblioteki<br>onicznej (e-mail)                    | tegrainą częścią oekiaracji czyteinika.<br>m Korzystania Ze Zbiorów Biblioteki Śl<br>i za pośrednictwem: | ąskiej.                                                   |                                                             |                                                               |
| Uvymagane)<br>Oświadczam, że:<br>(wymagane)<br>Wyrażam zgodę na<br>Poczty elektr.<br>Wiadomości t                                       | auzuli informacyjnej, która jest in<br>zapoznałem/am się z Regulamine<br>komunikację ze strony biblioteki<br>onicznej (e-mail)<br>tekstowej (SMS) | tegrainą częścią oeklaracji czytelnika.<br>m Korzystania Ze Zbiorów Biblioteki Śl<br>i za pośrednictwem: | ąskiej.                                                   |                                                             |                                                               |
| odlesiotego w ki<br>(wymagane)<br>Oświadczam, że :<br>(wymagane)<br>Wyrażam zgodę nai<br>Poczty elektri<br>Wiadomości t                 | auzuli informacyjnej, która jest in<br>zapoznałem/am się z Regulamine<br>komunikację ze strony biblioteki<br>onicznej (e-mail)<br>tekstowej (SMS) | tegrainą częścią oekiaracji czyteinika.<br>m Korzystania Ze Zbiorów Biblioteki Śl<br>i za pośrednictwem: | ąskiej.                                                   |                                                             |                                                               |
| (wymagane)     (wymagane)     Oświadczam, że:     (wymagane)     Wyrałam zgodę nai     Poczty elektri     Wiadomości t     Wiadomości t | auzuli informacyjnej, która jest in<br>zapoznałem/am się z Regulamine<br>komunikację ze strony biblioteki<br>onicznej (e-mail)<br>tekstowej (SMS) | tegrainą częścią oekiaracji czyteinika.<br>m Korzystania Ze Zbiorów Biblioteki Śi<br>i za pośrednictwem: | ąskiej.                                                   |                                                             | Welli formularz                                               |

Po wysłaniu formularza użytkownikowi zostaje nadany indywidualny numer (identyfikator). Od tego momentu czytelnik może logować się do systemu za pomocą indentyfikatora oraz utworzonego hasła.

W celu potwierdzenia danych wprowadzonych na etpaie rejestracji i odebrania karty bibliotecznej należy w ciągu 7 dni od daty rejestracji zgłosić się do Biblioteki Śląskiej z dokumentem potwierdzającym tożsamość i dopełnić formalności (w tym uiścić opłatę za kartę biblioteczną). Osoba niepełnoletnia, która ukończyła 13 lat, w celu aktywacji konta musi stawić się w Bibliotece Śląskiej z opiekunem prawnym.

| Potwierdzenie reje                      | estracji czytelnika                                                       |                                                                |                       |
|-----------------------------------------|---------------------------------------------------------------------------|----------------------------------------------------------------|-----------------------|
| Informacja                              |                                                                           |                                                                |                       |
| Proces rejestracji dobiegł końca.       |                                                                           |                                                                |                       |
| Już teraz możesz logować się do systemu | za pomocą swojego identyfikatora oraz hasła, a także zamówić              | ć dwa dokumenty (po weryfikacji konta limit ten wzrasta do dzi | iesięciu dokumentów). |
| V celu potwierdzenia danych i wydania k | arty czytelnika" proszę zgłosić się do biblioteki w ciągu <u>7 dni</u> oc | d daty rejestracji konta.                                      |                       |
| Życzymy przyjemnej pracy z systemem P   | rolib.                                                                    |                                                                |                       |
| 72 wydanie karty nobierana jest opłata  | w wysoknéri 6 zł                                                          |                                                                |                       |
| Za wyuanie kai ty publerana jest oprata | W WYSOROSCI O ZI.                                                         |                                                                |                       |
| ıój identyfikator                       | Data rejestracji                                                          | Data ważności konta                                            |                       |
|                                         | 2020-11-05                                                                | 2020-11-12                                                     |                       |
|                                         |                                                                           |                                                                |                       |
|                                         |                                                                           |                                                                |                       |
|                                         |                                                                           |                                                                |                       |
|                                         | OK                                                                        |                                                                |                       |
|                                         |                                                                           |                                                                |                       |
|                                         | ОК                                                                        |                                                                |                       |

## Zachęcamy do korzystania ze zbiorów Biblioteki Śląskiej!